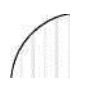

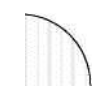

### Кам'янець-Подільський національний університет імені Івана Огієнка

## ВИБІРКОВІ НАВЧАЛЬНІ ДИСЦИПЛІНИ

# (порадник для здобувачів вищої освіти)

Вибір навчальних дисциплін здійснюють здобувачі вищої освіти в межах, передбачених відповідною освітньою програмою та навчальним планом підготовки фахівців, в обсязі, що становить не менше як 25 відсотків загальної кількості кредитів ЄКТС, передбачених для даного рівня вищої освіти

> Закон України «Про вищу освіту», стаття 62, пункт 15

Вибір навчальних дисциплін здобувачами вищої освіти К-ПНУ має на меті:

- формування та реалізацію здобувачами вищої освіти індивідуальних освітніх траєкторій;
- здобуття додаткових загальних компетентностей у межах галузі знань, спеціальності (предметної спеціальності) або суміжних спеціальностей;
- здобуття додаткових спеціальних (фахових, предметних) компетентностей, які є важливими для успішної професійної діяльності у певній галузі;
- здобуття освітньої/професійної кваліфікації за додатковою спеціальністю (предметною спеціальністю) та/або спеціалізацією для студентів першого (бакалаврського) та другого (магістерського) рівнів вищої освіти;
- запровадження міждисциплінарностів освітній процес;
- особистісний розвиток здобувача вищої освіти

## Як здійснити вибір?

• У браузері (Google Chrome, Opera, Mozilla Firefox, та ін.) в адресному рядку зазначте адресу сайту К-ПНУ (kpnu.edu.ua) та натисніть клавішу Enter

ullet ightarrow  $\mathbf{C}$  igtarrow kpnu.edu.ua

Далі перейдіть до рубрики «Студенту»

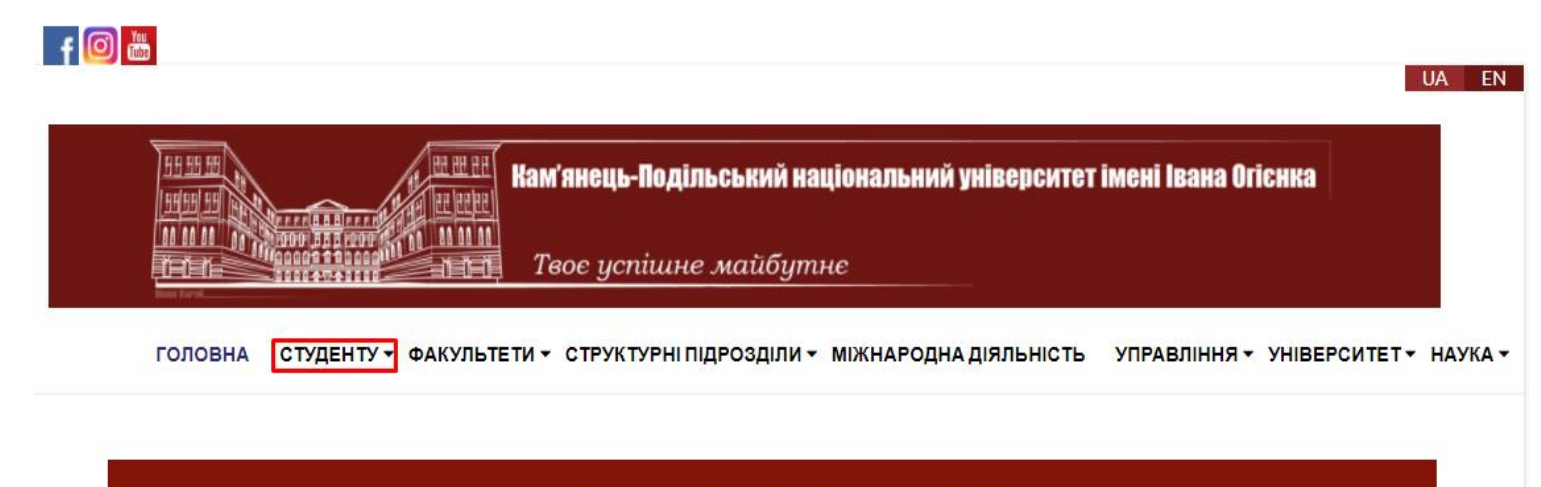

#### ВСТУПНА КАМПАНІЯ 2021

**ДИСТАНЦІЙНА ОСВІТА В К-ПНУ** 

оберіть рубрику «Вибіркові навчальні дисципліни», зокрема натисніть лівою клавішою маніпулятора «миша» на зазначеному гіперпокликанні

#### СТУДЕНТУ Q Пошук Корисно знати Студентське життя Оголошення про проведення Профком студентів, аспірантів та конкурсу на заміщення вакантних докторантів Гуртожитки місць державного замовлення Положення про організацію Студентський меридіан • Студентське самоврядування: освітнього процесу Студентський сенат Наказ про початок 2021-2022 навчального року Школа волонтерства Графік освітнього процесу Студентські гуртки і клуби: • Розклад проведення навчальних Ораторський клуб Читацький клуб занять Вибіркові навчальні дисципліни Школа екскурсовода IMEHI IBAHA OF Порядок організації поточного та Театральні студії Танцювальний колектив семестрового контролю із

 На вебсторінці «Вибіркові навчальні дисципліни» ознайомтесь із <u>переліком навчальних дисциплін вільного вибору здобувачів</u> відповідного освітнього ступеня

Вибіркові навчальні дисципліни

| Про університет                      | 2021-2022 н.р.                                                                                                    |
|--------------------------------------|----------------------------------------------------------------------------------------------------|
| Історія університету                 | <ul> <li>Перелік навчальних дисциплін вільного авибору здобувачів першого (бакалаврського) рівня</li> </ul>                                                                                            |
| Літопис університету                 | вищої освіти на 2021-2022 навчальний рік<br>Перелік навчальних лисциплін вільного вибору здобувачів другого (магістерського) рівня                                                                     |
| Іван Огієнко – фундатор університету | вищої освіти на 2021-2022 навчальний рік                                                                                                    |
| Ректори університету                 | <ul> <li>Перелік навчальних дисциплін вільного вибору здобувачів третього (освітньо-наукового)<br/>рівня вищої освіти на 2021-2022 навчальний рік</li> </ul>                                           |
| Видатні випускники                   | <ul> <li>Каталог навчальних дисциплін вільного вибору здобувачів першого (бакалаврського) рівня<br/>вищої освіти на 2021-2022 навчального року (для поглиблення знань та набуття додаткових</li> </ul> |
| Дошка пошани                         | загальних та загальнопрофесійних компетентностей)                                                                                                    |
| Вибори ректора                       | <ul> <li>Каталог навчальних дисциплін вільного вибору здобувачів першого (бакалаврського) рівня<br/>вищої освіти на 2021-2022 навчальний рік (для поглиблення професійних компетентностей,</li> </ul>  |
| УПРАВЛІННЯ                           | покращення здатності до працевлаштування за оораним фахом)<br>Каталог навчальних лисциплін вільного вибору здобувачів І курсу другого (магістерського)                                                 |
| Керівництво                          | рівня вищої освіти на 2021-2022 навчальний рік                                                                                                    |
| Ректорат                             | <ul> <li>Каталог навчальних дисциплін вільного вибору здобувачів другого (магістерського) рівня<br/>вищої освіти на 2021-2022 навчальний рік</li> </ul>                                                |
| Вчена рада                           | <ul> <li>Каталог навчальних дисциплін вільного вибору здобувачів вищої освіти третього (освітньо-</li> </ul>                                                                                           |
|                                      |                                                                                                    |

 У разі обрання дисципліни з переліку, ознайомтесь із її анотацією у каталозі навчальних дисциплін вільного вибору здобувачів відповідного освітнього ступеня

#### Вибіркові навчальні дисципліни

y

|                                                                                                    | 2021-2022 н.р.                                                                                                    |
|----------------------------------------------------------------------------------------------------|----------------------------------------------------------------------------------------------------|
| Історія університету<br>Літопис університету<br>Іван Огієнко - фундатор університету<br>Ректори університету<br>Видатні випускники | <ul> <li>Перелік навчальних дисциплін вільного авибору здобувачів першого (бакалаврського) рівня вищої освіти на 2021-2022 навчальний рік</li> <li>Перелік навчальних дисциплін вільного вибору здобувачів другого (магістерського) рівня вищої освіти на 2021-2022 навчальний рік</li> <li>Перелік навчальних дисциплін вільного вибору здобувачів третього (освітньо-наукового) рівня вищої освіти на 2021-2022 навчальний рік</li> <li>Перелік навчальних дисциплін вільного вибору здобувачів третього (освітньо-наукового) рівня вищої освіти на 2021-2022 навчальний рік</li> <li>Каталог навчальних дисциплін вільного вибору здобувачів першого (бакалаврського) рівня</li> </ul> |
| Дошка пошани                                                                                                    | вищої освіти на 2021-2022 навчального року (для поглиблення знань та набуття додаткових<br>загальних та загальнопрофесійних компетентностей)<br>• Каталог навчальних дисциплін вільного вибору здобувачів першого (бакалаврського) рівня                                                                                                    |
| Вибори ректора<br>ПРАВЛІННЯ<br>Керівництво                                                                                         | вищої освіти на 2021-2022 навчальний рік (для поглиблення професійних компетентностей,<br>покращення здатності до працевлаштування за обраним фахом)<br>Каталог навчальних дисциплін вільного вибору здобувачів І курсу другого (магістерського)<br>рівня вищої освіти на 2021-2022 навчальний рік                                                                                                    |
| Ректорат<br>Вчена рада                                                                                                    | <ul> <li>Каталог навчальних дисциплін вільного вибору здобувачів другого (магістерського) рівня<br/>вищої освіти на 2021-2022 навчальний рік</li> <li>Каталог навчальних дисциплін вільного вибору здобувачів вищої освіти третього (освітньо-</li></ul>                                                                                                    |

## Зверніть увагу!

Ви маєте право обрати навчальні дисципліни, запропоновані для інших рівнів вищої освіти, за погодженням із деканом факультету, на якому ви навчаєтеся.

### *Наступний крок:* у браузері відкрийте додаткову закладку. Це можна зробити так: 1) натисніть панель «+»

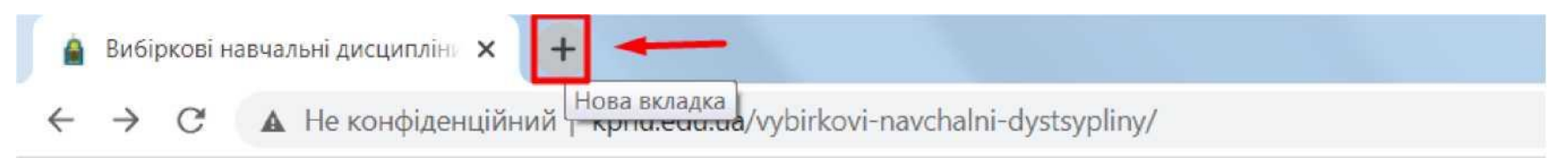

2) або натисніть на клавіатурі комбінацію клавіш Ctrl+T.

В адресному рядку зазначте gmail.com та натисніть клавішу Enter

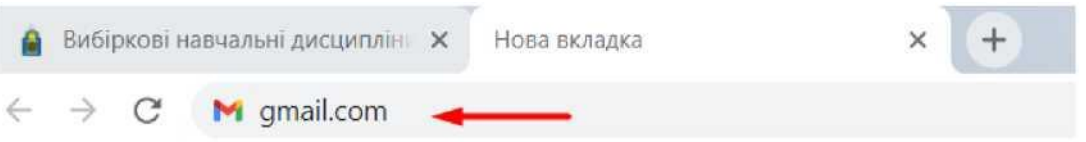

На вебсторінці, що завантажиться, укажіть свою корпоративну електронну скриньку.

#### Google

#### Увійти

Перейдіть у Gmail

Електронна адреса або номер телефону

Інший комп'ютер? Щоб увійти в обліковий запис,

використовуйте режим гостя. Докладніше

icc@kpnu.edu.ua

Забули електронну адресу?

#### Google

Увійти

Перейдіть у Gmail

Електронна адреса або номер телефону

icc@kpnu.edu.ua

Забули електронну адресу?

Інший комп'ютер? Шоб увійти в обліковий запис, використовуйте режим гостя. Докладніше

Створити обліковий запис

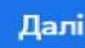

Створити обліковий запис

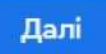

### Натисніть «Далі»

### у полі «Введіть пароль» вкажіть свій пароль і натисніть «Далі»

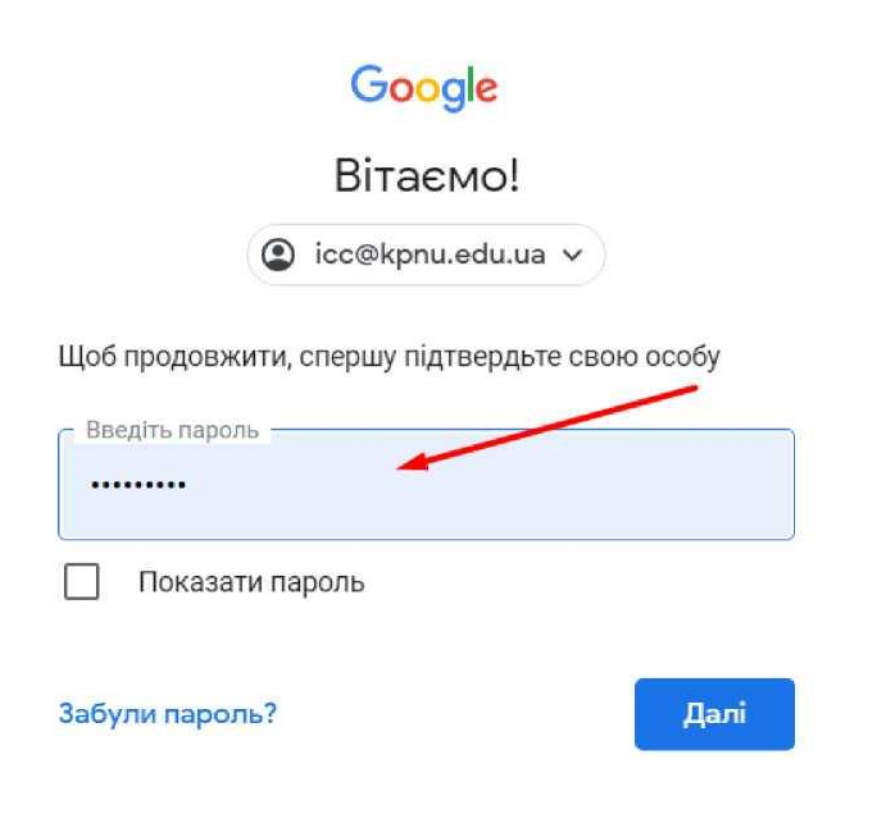

Коли Ви ввійшли до своєї корпоративної скриньки, відкрийте наступну закладку:

1) натисніть на панель «+»

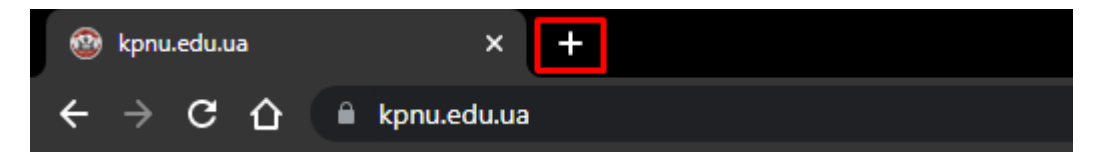

2) або натисніть комбінацію клавіш Ctrl+T на клавіатурі. У цій закладці зазначте адресу moodle.kpnu.edu.ua і натисніть клавішу Enter

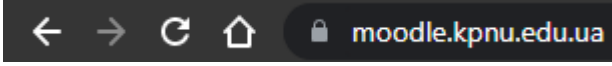

### перейдіть на сторінку аутентифікації, натиснувши гіперпокликання «Вхід»

| < > C BB 🔒 moodle.kpnu.edu.ua                                                             |                                                                                                    |
|-------------------------------------------------------------------------------------------|----------------------------------------------------------------------------------------------------|
| E KPNU::MOODLE Українська (uk) *                                                          | Q. Ви не пройшли ідентифікацін (Вхід)                                                                                                |
| Модульне середовище навчання К-ПНУ імені ІВАНА ОПЄНКА                                     |                                                                                                    |
| Категорії курсів                                                                          | Головне меню<br>Новини сайту<br>бібліотека К-ПНУ імені Івана Огієнка                                                                 |
| <ul> <li>* Історичнии факультет</li> <li>&gt; Кафедра всесвітньої історії (ва)</li> </ul> | <ul> <li>Інструкція по створенню типового<br/>навчально-методичного курсу</li> <li>Інструкція з розроблення та оформлення</li> </ul> |

### натисніть клавішу «Вхід з скриньки @kpnu.edu.ua»

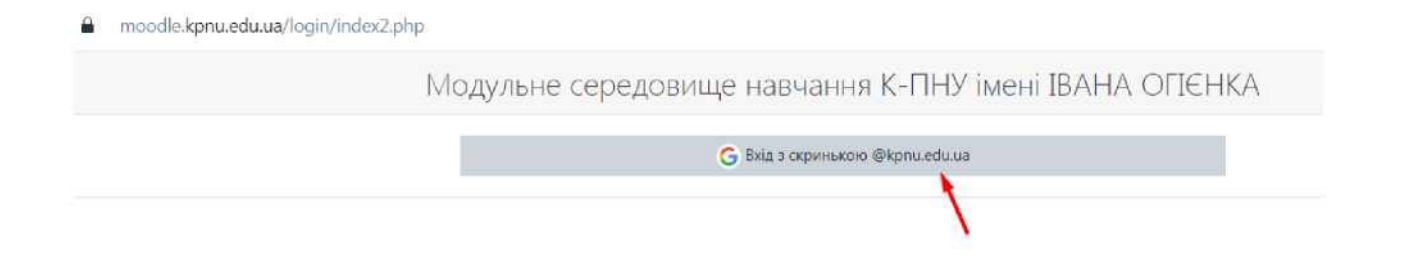

Якщо у Вас не було аутентифікації з інших електронних сторінок, то перехід до вашої електронної скриньки відбудеться автоматично. Якщо ж попередньо ви використовували перехід до інших електронних скриньок, то оберіть ту скриньку, з якої виконуєте аутентифікацію.

3 Войдите в аккаунт Google

#### Выберите аккаунт

для перехода в приложение "kpnu.edu.ua"

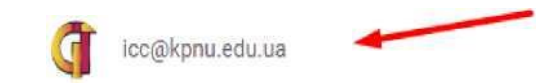

Результат виконання зазначених дій - відображення назви вашої електронної скриньки.

| Модульне середовище навчання К-ПНУ імені ІВАНА ОПЕНКА                  | О'                                                                                                    |
|------------------------------------------------------------------------|----------------------------------------------------------------------------------------------------|
| Категорії курсів                                                       | Головне меню                                                                                                    |
| <sup>т</sup> Історичний факультет<br>киуллаць-агаза-станцай или или ла | V Згорнути все й Новини сай<br>Д Бібліотека К-ПНУ імені Івана Опенка<br><u>ЙІ</u> Інструкція по створеннютипового<br>НЙРияЛиНП-МРТЛЛІЛИИЛГЛ ісvnrv |

### унизу сторінки оберіть рубрику «Каталог навчальних дисциплін вільного вибору студентів»

| ■ KPNU::MOODLE                                      | Українська (uk) 💌                                                                  |
|-----------------------------------------------------|------------------------------------------------------------------------------------|
|                                                     | Факулыст фыямног кулы уря                                                          |
| 🖶 На головну                                        | Кафедра легкої атлетики з методикою викладання (67)                                |
|                                                     | Кафедра спорту і спортивних ігор (144)                                             |
| Пнформаційна панель                                 | Кафедра теорії і методики фізичного виховання (твп)                                |
| 🋗 Календар                                          | Кафедра фізичної реабілітації та медико-біологічних основ фізичного виховання (тя) |
| 🗋 Особисті файли                                    | Кафедра фізичного виховання (3)                                                    |
|                                                     | ПІДГОТОВЧЕ ВІДДІЛЕННЯ ДЛЯ ІНОЗЕМНИХ СТУДЕНТІВ                                      |
| 🖋 Сховище контенту                                  | Гуманітарний напрям (6)                                                            |
| 🕿 Мої курси                                         | Економічний напрям (3)                                                             |
| 😂 Виробнича практика                                | Мистецький напрям                                                                  |
|                                                     | ▶ Природничий напрям                                                               |
| Дипломні роботи<br>освітнього ступеня<br>"магістр"  | ▶ Фізико-математичний напрям                                                       |
|                                                     | Всеукраїнські олімпіади (2)                                                        |
| 🕿 Типовий навчально-                                | Пробне зовнішнє незалежне оцінювання (19)                                          |
| методичний курс<br>(Шаблон 1)                       | Ректорські контрольні роботи (45)                                                  |
|                                                     | ▶ Різне №                                                                          |
| Типовий навчально-<br>методичний курс<br>(Шаблон 3) | <ul> <li>Курси підвищення кваліфікації          <ul> <li></li></ul></li></ul>      |
|                                                     | <ul> <li>Лінгвістичний центр (з)</li> </ul>                                        |
| 🖋 Керування сайтом                                  | Каталог навчальних дисциплін вільного вибору студентів                             |
|                                                     | Атестація учасників проєкту п                                                      |
|                                                     |                                                                                    |

## Оберіть перелік навчальних дисциплін вільного вибору здобувачів відповідного освітнього рівня.

🔋 І КУРСУ ДРУГОГО (МАГІСТЕРСЬКОГО) РІВНЯ ВИЩОЇ ОСВІТИ НА 2021-2022 НАВЧАЛЬНИЙ РІК

ПЕРЕЛІК НАВЧАЛЬНИХ ДИСЦИПЛІН ВІЛЬНОГО ВИБОРУ ЗДОБУВАЧІВ ТРЕТЬОГО (ОСВІТНЬО-НАУКОВОГО) РІВНЯ ВИЩОЇ ОСВІТИ НА 2021-2022 НАВЧАЛЬНИЙ РІК

Викладач: Навчальний Відділ

ПЕРЕЛІК НАВЧАЛЬНИХ ДИСЦИПЛІН ВІЛЬНОГО ВИБОРУ ЗДОБУВАЧІВ ПЕРШОГО (БАКАЛАВРСЬКОГО) РІВНЯ ВИЩОЇ ОСВІТИ НА 2021-2022 НАВЧАЛЬНИЙ РІК

Викладач: Навчальний Відділ

ПЕРЕЛІК НАВЧАЛЬНИХ ДИСЦИПЛІН ВІЛЬНОГО ВИБОРУ ЗДОБУВАЧІВ ДРУГОГО (МАГІСТЕРСЬКОГО) РІВНЯ ВИЩОЇ ОСВІТИ НА 2021-2022 НАВЧАЛЬНИЙ РІК

Викладач: Навчальний Відділ

Оберіть вашу форму навчання. Денна форма навчання

Денна форма навчання

#### Заочна форма навчання

Заочна форма навчання

### Заповніть усі поля. !!! Зверніть увагу на поля: «Електронна адреса», «Прізвище», «Ім'я»:

«Електронна адреса» - це корпоративна електрона адреса із доменним ім'ям @kpnu.edu.ua. Електронна адреса \*

Ваша електронна адреса

«Прізвище», «Ім'я» зазначте своє.

Поля «Факультет», «Освітня програма», «Назва навчальної дисципліни» оберіть із селектора.

#### Вибрати

фізико-математичний факультет

— Економічний факультет

Природничий факультет

факультет корекційної і соціальної педагогіки та психології

факультет фізичної культури

факультет української філології та журналістики

факультет іноземної філології

Педагогічний факультет

Історичний факультет

Після заповнення всіх полів натисніть «Надіслати».

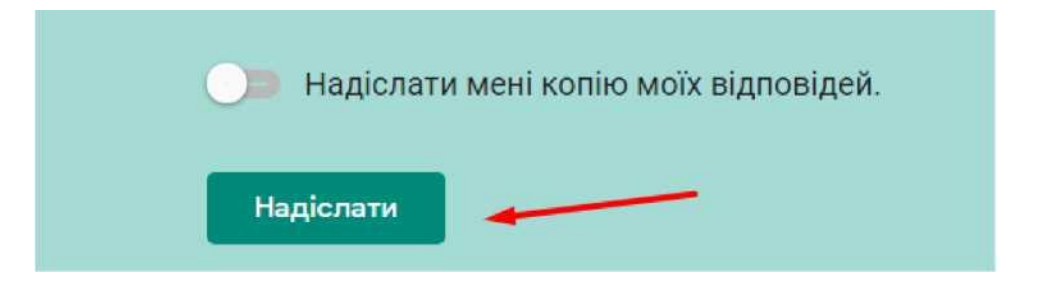

## Контактна інформація

### Центру інформаційних технологій

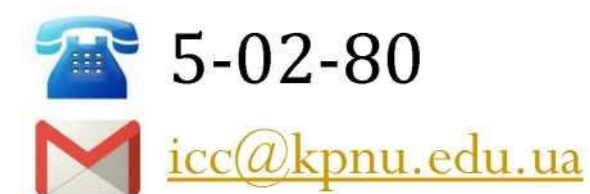

Навчальний відділ 3-86-66 еdu\_dept@kpnu.edu.ua